## L'AGE DE LA LITHOSPHERE ET LA SUBDUCTION

Dans les zones de subduction, les activités sismique et volcanique ont pour origine la convergence de plaques lithosphériques. On cherche à vérifier l'hypothèse que l'angle d'inclinaison de la plaque lithosphérique plongeante est d'autant plus grand que cette plaque est âgée.

## Matériel :

- ordinateur, logiciel TECTOGLOB;
- fiche technique d'utilisation de TECTOGLOB ;

- imprimante.

|    | Activités et déroulement des activités                                                                                                    | Capacités et critères d'évaluation                                                       | Barème |  |
|----|----------------------------------------------------------------------------------------------------|------------------------------------------------------------------------------------------|--------|--|
| 1- | <b>Choisir</b> et <b>afficher</b> les données qui permettent de repérer les zones de subduction. <b>Choisir</b> deux zones permettant de tester l'hypothèse (on évitera les zones trop complexes).                                                                   | <b>Comprendre la manipulation</b><br>choix raisonné des données                          | 2      |  |
|    | Appeler l'examinateur pour vérification                                                                                                    |                                                                                          |        |  |
| 2- | En utilisant les fonctionnalités du logiciel, <b>réaliser une coupe</b> au niveau de la première zone.<br>L'orientation de la coupe sera choisie de manière à pouvoir mesurer l'angle d'inclinaison (le pendage) de la plaque plongeante.                            | Utiliser un logiciel<br>de traitement de données<br>données affichées et représentées de | 6      |  |
|    | Appeler l'examinateur pour vérification                                                                                                    | la manière attendue                                                                      | Ŭ      |  |
| 3- | Réaliser de la même façon une coupe dans la deuxième zone.                                                                                                    |                                                                                          |        |  |
|    | Appeler l'examinateur pour vérification                                                                                                    | Appeler l'examinateur pour vérification                                                  |        |  |
| 4- | Figurer sur les schémas obtenus les limites des plaques plongeantes, ainsi que les légendes complètes de ces zones de subduction.                                                                                                    | par un schéma                                                                            | 4      |  |
| 5- | A l'aide du logiciel, <b>déterminer</b> le pendage et l'âge des plaques plongeantes dans les deux cas<br>(on prendra l'âge des zones les plus proches qui sont datées). <b>Reporter</b> ces valeurs sur les<br>schémas des deux coupes, <b>Imprimer</b> les schémas. | Utiliser un logiciel<br>de traitement de données                                         | 4      |  |
| 6- | Rédiger un commentaire argumenté indiquant si les zones étudiées vérifient l'hypothèse initiale.                                                                                                    | Appliquer une démarche explicative                                                       | 3      |  |
| 7- | En fin d'épreuve, <b>fermer</b> le logiciel.                                                                                                    | Gérer et organiser<br>le poste de travail                                                | 1      |  |

07\_O\_21

## L'AGE DE LA LITHOSPHERE ET LA SUBDUCTION

| Carte et ascenseurs Menu Général                                                             |                                                                           |  |  |
|----------------------------------------------------------------------------------------------|---------------------------------------------------------------------------|--|--|
| - la <u>fenêtre carte</u> est entourée de zones de défilement (ascenseurs)                   | - <b>Fichier</b> : chargement et enregistrements de fichiers, impression. |  |  |
| permettant de se déplacer en longitude, latitude et de zoomer ;                              | - Edition : effacement de tracé.                                          |  |  |
| - la zone nommée « décalage » permet de représenter le planisphère                           | - Affichage : des séismes, des volcans, des stations GPS , de             |  |  |
| centré sur des zones différentes (Pacifique, Atlantique,).                                   | l'âge des fonds océaniques et des différentes fenêtres (fenêtre           |  |  |
| $(h, \phi)$ is less than the left of $(h, \phi)$ is less that $(\Gamma, \phi)$ at Velt to be | coupe si une coupe a été réalisée).                                       |  |  |
| Lors des deplacements, la latitude (N, S), la longitude (E, O) et l'attitude                 | - Mode : consultation ou tracé d'une coupe.                               |  |  |
| s'affichent en bas de l'ecran. Le nom des voicans, des stations GPS                          | - <b>Choix</b> : avec les aiustements d'affichage concernant profondeur   |  |  |
| s'affiche aussi si ces elements ont ete affiches sur la carte.                               | et magnitude des séismes notamment.                                       |  |  |
| Réalisation d'une coupe                                                                      | Les choix d'affichage                                                     |  |  |
| - Choisir le mode « Tracé d'une coupe »                                                      | Par défaut, tous les volcans sont représentés de la même                  |  |  |
| - tracer l'emplacement de la coupe sur la carte avec la souris en                            | couleur (rouge). En cliquant sur un carré coloré, on accède au            |  |  |
| choisissant son orientation puis valider ou cliquer sur OK :                                 | choix de la couleur pour une catégorie de volcans.                        |  |  |
| $_{-}$ la course annaraît dans la fenêtre « Course »                                         | On peut de même choisir la couleur des séismes ou des points              |  |  |
|                                                                                              | GPS Pour les séismes le dégradé représentant les profondeurs              |  |  |
| N.B. : si l'on ferme cette fenêtre en cliquant sur le symbole 🔼 on peut la                   | peut aussi être ajusté. La profondeur limite est celle à partir de        |  |  |
| rouvrir et afficher à nouveau la ou les coupes tracées avec le menu                          | laquelle la couleur est noire. Une profondeur plus faible mettra          |  |  |
| Affichage/ fenêtre coupe.                                                                    | mieux en valeur les séismes de profondeur moyenne.                        |  |  |
| L'affichage d'une coupe : 1 à 4 coupes affichées simultanément ;                             | Relief                                                                    |  |  |
| - la coupe affichée peut être enregistrée/imprimée (Fichier) ou copiée                       | exagéré                                                                   |  |  |
| (Copier) ;                                                                                   |                                                                           |  |  |
| - le menu disposition permet de faire afficher plusieurs coupes (si elles                    |                                                                           |  |  |
| ont été réalisées) et la comparaison ;                                                       |                                                                           |  |  |
| - le menu choix permet notamment l'exagération du relief ;                                   |                                                                           |  |  |
| - le menu effacer permet de supprimer la dernière coupe (et ainsi toutes                     | Echelles                                                                  |  |  |
| les coupes les unes après les autres).                                                       | horizontale et                                                            |  |  |
| Sur chaque coupe on peut tracer une droite figurant le plan sismique dans                    | verticale                                                                 |  |  |
| les zones de subduction : le pendage c'est-à-dire l'angle de subduction est                  | identiques en                                                             |  |  |
| affiché en bas d'écran (cf. figure ci-contre).                                               | profondeur                                                                |  |  |
| La commande A du menu permet d'écrire des légendes sur les schémas,                          | Pendage: 36°                                                              |  |  |
| légendes qui peuvent être déplacées avec la souris avant validation.                         | Evenule de course abtenue                                                 |  |  |
| Un clic droit sur une coupe ouvre un menu permettant l'inversion de                          | Exemple de coupe obtenue                                                  |  |  |
| l'orientation de la coupe, sa copie ou sa suppression ainsi que de changer les               |                                                                           |  |  |
| couleurs utilisées (choix).                                                                  |                                                                           |  |  |